# Installing MySQL 8

This is a step by step guide for installing the MySQL database and MySQL Workbench, and the creation and popultion of the HARVESTER database.

#### CONTENTS

| Downloading Software                           | 1  |
|------------------------------------------------|----|
| Installing the MySQL Database Software         | 1  |
| Installing MySQL Workbench                     | 13 |
| Creating and populating the Harvester Database | 15 |
| Creating and populating the Harvester Database | 15 |

### Downloading Software

All application software can be downloaded from the MySQL website. There are two applications that are required:

MySQL 8 Database <a href="https://dev.mysql.com/downloads/mysql">https://dev.mysql.com/downloads/mysql</a>

MSQL Workbench <a href="https://dev.mysql.com/downloads/workbench/">https://dev.mysql.com/downloads/workbench/</a>

## Installing the MySQL Database Software

Navigate to the downloaded MySQL database installation application, typically *mysql-installer-community-* 8.0.20.0.msi, and run it.

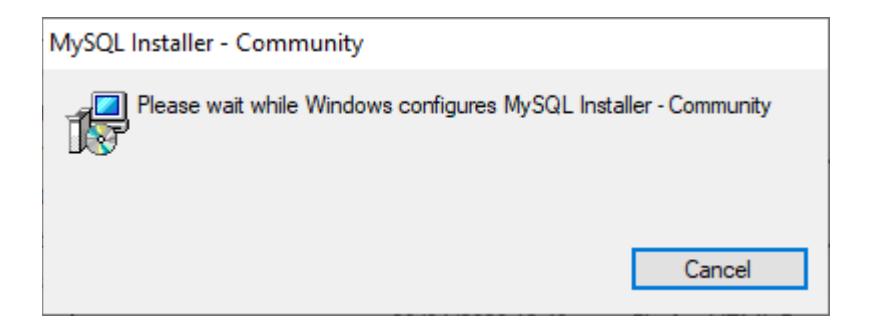

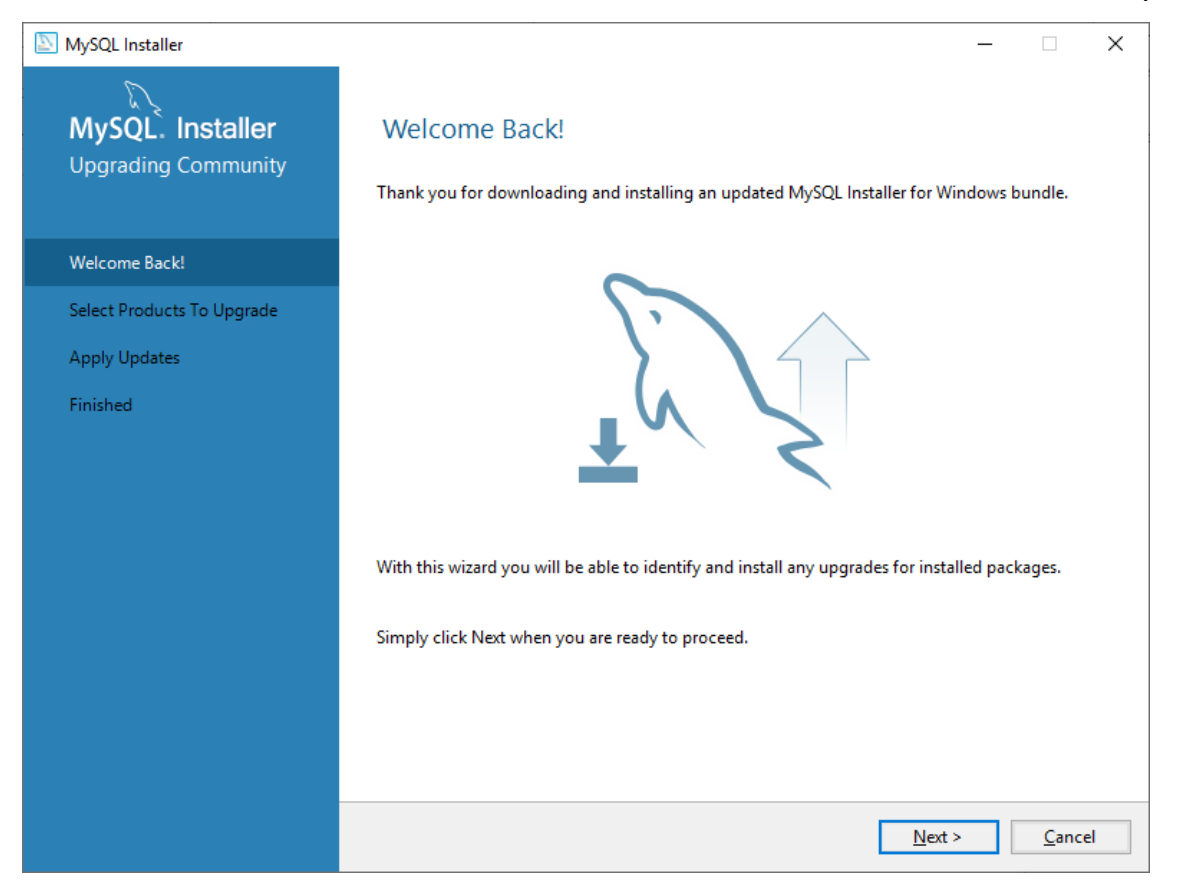

If you already have MySQL Server isntalled, the Installer will first upgrade any installed components to the largest version.

| SQL Installer                           |                                                                                        |                                   |                    | _ 🗆                        | ×    |
|-----------------------------------------|----------------------------------------------------------------------------------------|-----------------------------------|--------------------|----------------------------|------|
| MySQL. Installer<br>Upgrading Community | Select Products To Up<br>Using this wizard you will be able to<br>Upgradeable Products | grade<br>update your installed pr | roducts.           |                            |      |
| Welcome Back!                           | Product                                                                                | Architecture                      | Installed          | Upgrade To                 |      |
| Select Products To Upgrade              | MySQL Workbench                                                                        | X64<br>X86                        | 8.0.19             | 8.0.20                     |      |
| Apply Updates<br>Finished               | Available Upgrades                                                                     |                                   |                    |                            |      |
|                                         | Version                                                                                | Published                         | Cr<br>: <u>N</u> e | nanges<br>xt > <u>C</u> ar | icel |

| NySQL Installer                                                          | - 🗆 X                                                                                                    |
|--------------------------------------------------------------------------|----------------------------------------------------------------------------------------------------|
| MySQL. Installer<br>Upgrading Community                                  | Apply Updates<br>The following products will be updated.                                                                                                    |
| Welcome Back!<br>Select Products To Upgrade<br>Apply Updates<br>Finished | Upgrade         Status         Progress         Notes           MySQL Workbench 8.0.20 (Upgr         Ready to Upgrade         Image: Connector/NET 8.0.20 (Upgradi         Ready to Upgrade         Image: Connector/NET 8.0.20 (Upgradi         Ready to Upgrade         Image: Connector/NET 8.0.20 (Upgradi         Image: Connector/NET 8.0.20 (Upgradi         Ready to Upgrade         Image: Connector/NET 8.0.20 (Upgradi         Image: Connector/NET 8.0.20 (Upgradi         Image: Conn |
|                                                                          | Click [Execute] to update the following packages.                                                                                                    |
|                                                                          | < <u>B</u> ack <u>Ex</u> ecute <u>C</u> ancel                                                                                                    |

Select the components to upgrade and click the *Execute* button.

| SQL Installer              |                                         |                | _              |              | Х  |
|----------------------------|-----------------------------------------|----------------|----------------|--------------|----|
| MySQL. Installer           | Apply Updates                           |                |                |              |    |
| Opgrading Community        | The following products will be updated. |                |                |              |    |
|                            | Upgrade                                 | Status         | Progress       | Notes        |    |
| Welcome Back!              | 🖉 📐 MySQL Workbench 8.0.20 (Upgr        | Complete       |                |              |    |
| Select Products To Upgrade | 🖉 [ Connector/NET 8.0.20 (Upgradi       | Complete       |                |              |    |
| Apply Updates              |                                         |                |                |              |    |
| Finished                   |                                         |                |                |              |    |
|                            |                                         |                |                |              |    |
|                            |                                         |                |                |              |    |
|                            |                                         |                |                |              |    |
|                            |                                         |                |                |              |    |
|                            |                                         |                |                |              |    |
|                            |                                         |                |                |              |    |
|                            |                                         |                |                |              |    |
|                            | <u>S</u> how Details >                  |                |                |              |    |
|                            |                                         | < <u>B</u> ack | <u>N</u> ext > | <u>C</u> anc | el |

| NySQL Installer                                              |                                                                                  | _    |                | × |
|--------------------------------------------------------------|----------------------------------------------------------------------------------|------|----------------|---|
| MySQL. Installer<br>Upgrading Community                      | Finished<br>The Upgrade has completed. Please click Finish to close this wizard. |      |                |   |
| Welcome Back!<br>Select Products To Upgrade<br>Apply Updates | Copy Log to Clipboard                                                            |      |                |   |
| Finished                                                     |                                                                                  |      |                |   |
|                                                              |                                                                                  |      |                |   |
|                                                              |                                                                                  |      |                |   |
|                                                              |                                                                                  |      |                |   |
|                                                              |                                                                                  |      |                |   |
|                                                              |                                                                                  | Pack | Einial         |   |
|                                                              | <u></u>                                                                          |      | <u>r</u> inisi |   |

With installed components now upgraded, the database installation can begin. Click the Add button.

| MySQL Installer    |         |                           | - 🗆 X   |
|--------------------|---------|---------------------------|---------|
| Mysql.<br>Installe | er      |                           | ?       |
| Product            | Version | Architecture Quick Action | Add     |
| MySQL Workbench    | 8.0.20  | X64                       | Modify  |
| Connector/NET      | 8.0.20  | X86                       | Upgrade |
|                    |         |                           | Remove  |
|                    |         |                           | Kentove |
|                    |         |                           |         |
|                    |         |                           |         |
|                    |         |                           |         |
|                    |         |                           |         |
|                    |         |                           |         |
|                    |         |                           |         |
|                    |         |                           |         |
|                    |         |                           |         |
|                    |         |                           |         |
|                    |         |                           |         |

| NySQL Installer                      |                                                                                                    | _        |              | ×  |
|--------------------------------------|----------------------------------------------------------------------------------------------------|----------|--------------|----|
| MySQL. Installer<br>Adding Community | Select Products and Features Please select the products and features you would like to install on this mac | hine.    |              |    |
| Select Products and Features         | All Software, Current Bundle, Any                                                                          |          | Edit         |    |
| Installation                         | Available Products: Products/Features To Be I                                                              | nstalled | :            |    |
| Installation Complete                | MySQL Servers     Applications     MySQL Connectors     Documentation                                      |          |              |    |
|                                      | Published:<br>Estimated Size:<br>Release Notes:                                                            |          |              |    |
|                                      | Next                                                                                                    | >        | <u>C</u> anc | el |

Open the list of Available Products and select MySQL Server 8.0 to be installed then click the Next button.

| NySQL Installer                                                |                                                                                                    |                                                            | _      | ×   |
|----------------------------------------------------------------|----------------------------------------------------------------------------------------------------|------------------------------------------------------------|--------|-----|
| MySQL. Installer<br>Adding Community                           | Select Products and Feature<br>Please select the products and features you                                                                                                    | 2S<br>would like to install on this machine                | e.     |     |
| Select Products and Features                                   | Filter:                                                                                                    |                                                            | Edit   |     |
| Installation<br>Product Configuration<br>Installation Complete | Available Products:                                                                                                    | Products/Features To Be Insta<br>WySQL Server 8.0.20 - X64 | illed: |     |
|                                                                | Image: MySQL Router         Image: MySQL Connectors         Image: Connector/OBBC         Image: Connector/C++         Image: Connector/J         Image: Connector/Python         Image: Connector/Python <td< th=""><th>a//8.0/en/news-8-0-20.html</th><th>Cano</th><th>cel</th></td<> | a//8.0/en/news-8-0-20.html                                 | Cano   | cel |

| NySQL Installer                      |                                                           |                  | _        |              | ×  |
|--------------------------------------|-----------------------------------------------------------|------------------|----------|--------------|----|
| MySQL. Installer<br>Adding Community | Installation<br>The following products will be installed. |                  |          |              |    |
|                                      | Product                                                   | Status           | Progress | Notes        |    |
| Select Products and Features         | MySQL Server 8.0.20                                       | Ready to Install |          |              |    |
| Installation                         |                                                           |                  |          |              |    |
| Product Configuration                |                                                           |                  |          |              |    |
| Installation Complete                |                                                           |                  |          |              |    |
|                                      |                                                           |                  |          |              |    |
|                                      |                                                           |                  |          |              |    |
|                                      |                                                           |                  |          |              |    |
|                                      |                                                           |                  |          |              |    |
|                                      |                                                           |                  |          |              |    |
|                                      |                                                           |                  |          |              |    |
|                                      |                                                           |                  |          |              |    |
|                                      |                                                           |                  |          |              |    |
|                                      | Click [Execute] to install the following packag           | es.              |          |              |    |
|                                      |                                                           | < <u>B</u> ack   | Execute  | <u>C</u> anc | el |

Click the *Execute* button to begin the installation process.

| NySQL Installer                      |                                              |                    | _              |               | ×  |
|--------------------------------------|----------------------------------------------|--------------------|----------------|---------------|----|
| MySQL. Installer<br>Adding Community | Installation                                 |                    |                |               |    |
|                                      | The following products will be installed.    |                    |                |               |    |
| Select Products and Features         | Product           Image: WySQL Server 8.0.20 | Status<br>Complete | Progress       | Notes         |    |
| Installation                         |                                              |                    |                |               |    |
| Product Configuration                |                                              |                    |                |               |    |
| Installation Complete                |                                              |                    |                |               |    |
|                                      |                                              |                    |                |               |    |
|                                      |                                              |                    |                |               |    |
|                                      |                                              |                    |                |               |    |
|                                      |                                              |                    |                |               |    |
|                                      |                                              |                    |                |               |    |
|                                      |                                              |                    |                |               |    |
|                                      | <u>S</u> how Details >                       |                    |                |               |    |
|                                      |                                              | < <u>B</u> ack     | <u>N</u> ext > | <u>C</u> ance | el |

| SQL Installer                        |                                                                 |                                                  | ×     |
|--------------------------------------|-----------------------------------------------------------------|--------------------------------------------------|-------|
| MySQL. Installer<br>Adding Community | Product Configuration<br>We'll now walk through a configuration | n wizard for each of the following products.     |       |
| Select Products and Features         | You can cancel at any point if you wish<br>products.            | to leave this wizard without configuring all the |       |
| Installation                         | Product                                                         | Status                                           |       |
| Product Configuration                | MySQL Server 8.0.20                                             | Ready to configure                               |       |
| Installation Complete                | <                                                               |                                                  | >     |
|                                      |                                                                 | <u>N</u> ext > <u>C</u>                          | ancel |

Once successfully installed, the database will now have to be configured.

| MySQL Installer                         | – 🗆 X                                                                                                    |
|-----------------------------------------|----------------------------------------------------------------------------------------------------|
| MySQL. Installer<br>MySQL Server 8.0.20 | High Availability     Standalone MySQL Server / Classic MySQL Replication     Choose this option to run the MySQL instance as a standalone database server with the     opportunity to configure classic replication later. With this option, you can provide your own |
| High Availability                       | nigh-availability solution, if required.                                                                                                    |
| Type and Networking                     | The InnoDB cluster technology provides an out-of-the-box high availability (HA) solution for<br>MySQL using Group Replication.                                                                                                    |
| Authentication Method                   |                                                                                                    |
| Accounts and Roles                      |                                                                                                    |
| Windows Service                         | MysQL Snell                                                                                                    |
| Logging Options                         | Client App $\longleftrightarrow$ MySQL Router                                                                                                    |
| Advanced Options                        | InnoDB Cluster                                                                                                    |
| Apply Configuration                     | Note: InnoDB cluster requires a minimum of three MySQL server instances to provide a<br>fully automated HA solution. Members of a cluster should be located such that network<br>communication latency between servers is low.                                         |
|                                         | <u>N</u> ext > <u>C</u> ancel                                                                                                    |

Select the default Standalone option and click Next to continue

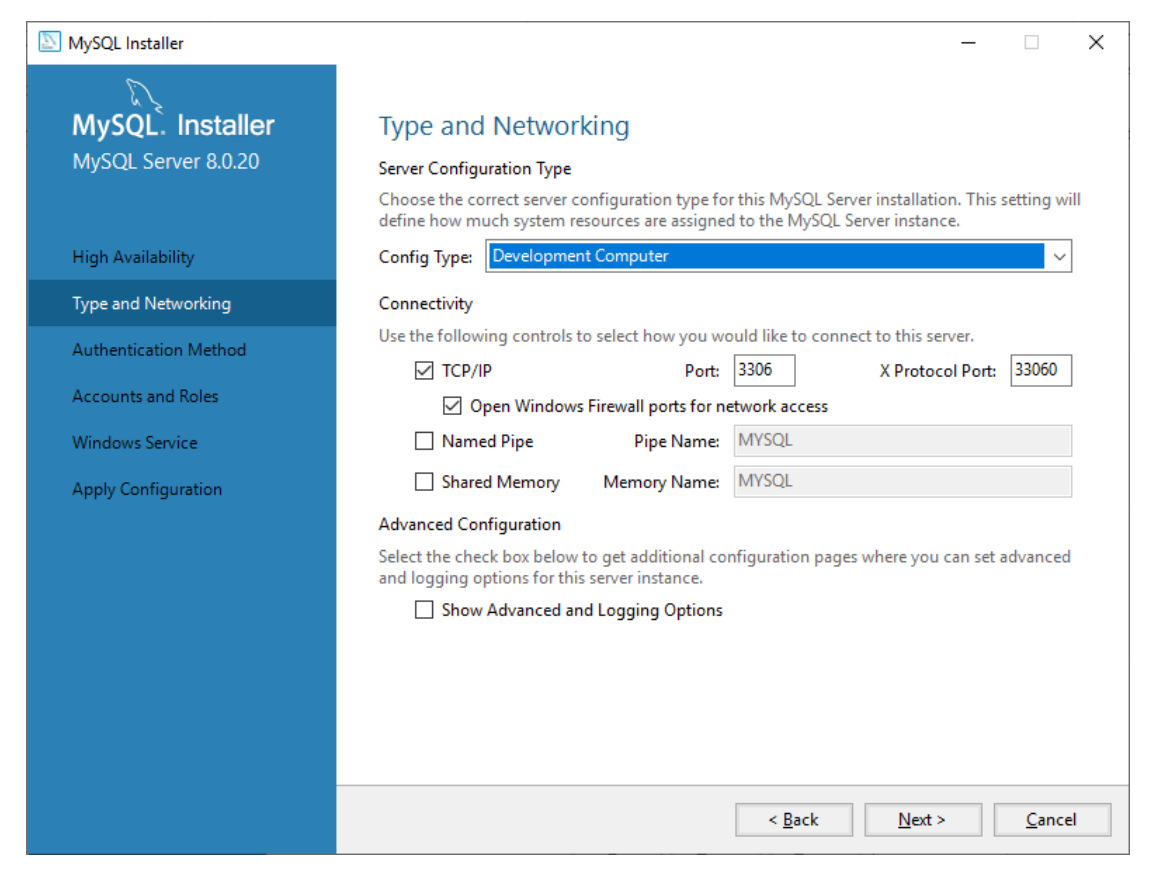

In most cases, the default options are acceptable however you may have specifc networking requirements. Choose the options you require and click the *Next* button.

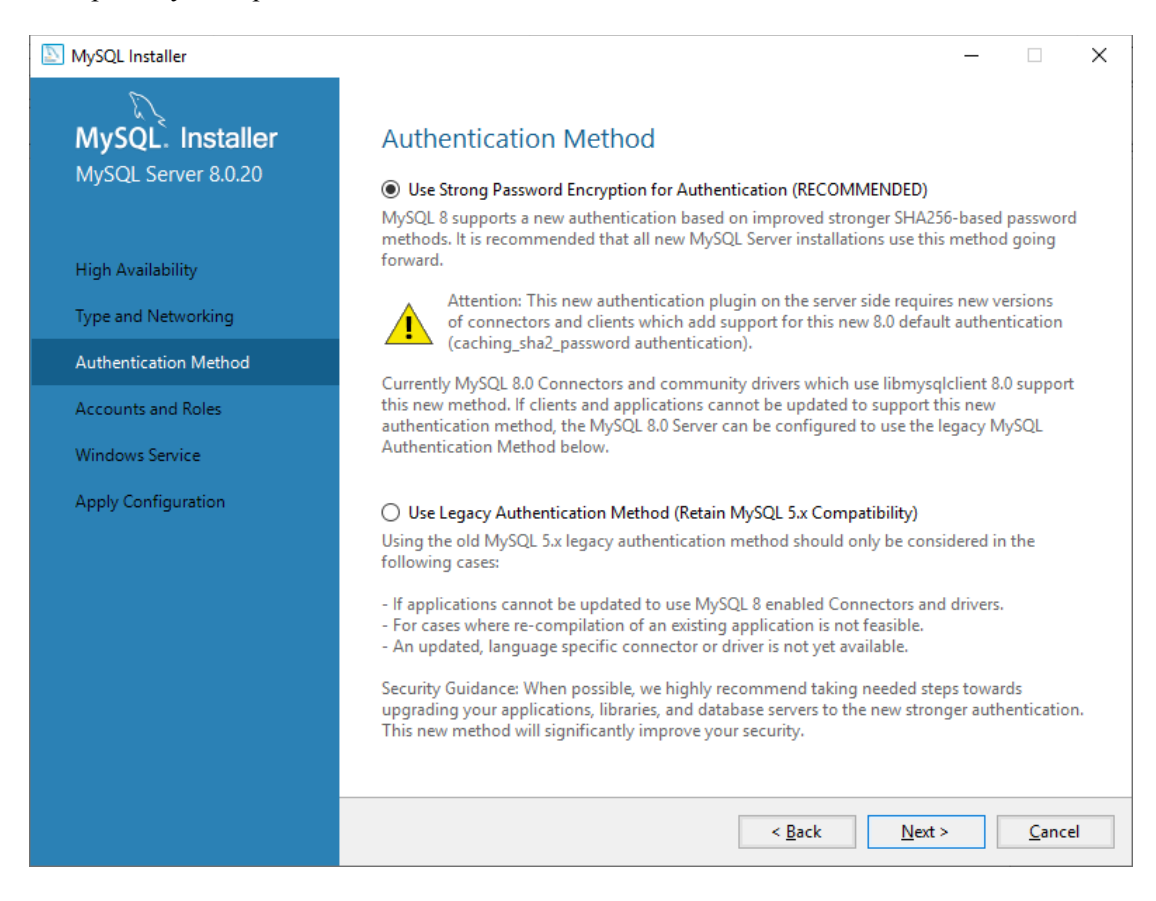

We strongly recommend that you use Strong Password Encryption.

| NySQL Installer                                                   | - 🗆 X                                                                                                    |
|-------------------------------------------------------------------|----------------------------------------------------------------------------------------------------|
| MySQL. Installer<br>MySQL Server 8.0.20                           | Accounts and Roles<br>Root Account Password<br>Enter the password for the root account. Please remember to store this password in a secure<br>place.  |
| High Availability<br>Type and Networking<br>Authentication Method | MySQL Root Password:                                                                                                    |
| Accounts and Roles                                                |                                                                                                    |
| Windows Service<br>Apply Configuration                            | MySQL User Accounts<br>Create MySQL user accounts for your users and applications. Assign a role to the user that<br>consists of a set of privileges. |
|                                                                   | MySQL User Name Host User Role                                                                                                    |
|                                                                   | < <u>B</u> ack <u>N</u> ext > <u>C</u> ancel                                                                                                    |

Now set a root password and keep it safe. You will need it to administer the database. Now click *Add User* to create a database user.

| NySQL User Ac  | count          |                                  | Х |
|----------------|----------------|----------------------------------|---|
| Please specify | the user nar   | ne, password, and database role. |   |
|                | User Name:     | 9                                |   |
| Server         | Host:          | localhost $\checkmark$           |   |
| Service        | Role:          | DB Admin 🗸                       |   |
| A              | uthentication: | MySQL                            |   |
| MySQL user cr  | edentials      |                                  | 1 |
|                | Password:      | ▲                                |   |
| Confi          | m Password:    |                                  |   |
|                |                | Password strength: Max           |   |
|                |                |                                  |   |
|                |                | <u>O</u> K <u>C</u> ancel        |   |

Create the new database user and set the Host to localhost.

| NySQL Installer                              |                                                                                    |                                        |                       | _                 |               | ×  |
|----------------------------------------------|------------------------------------------------------------------------------------|----------------------------------------|-----------------------|-------------------|---------------|----|
| MySQL. Installer<br>MySQL Server 8.0.20      | Accounts and Ro<br>Root Account Password<br>Enter the password for the r<br>place. | les<br>root account. Please r          | emember to store t    | this password in  | a secure      |    |
| High Availability                            | MySQL Root Password:                                                               | •••••                                  |                       |                   |               |    |
| Type and Networking<br>Authentication Method | Repeat Password:                                                                   | •••••••••••••••••••••••••••••••••••••• | Strong                |                   |               |    |
| Accounts and Roles                           |                                                                                    |                                        |                       |                   |               |    |
| Windows Service<br>Apply Configuration       | MySQL User Accounts<br>Create MySQL user accourt                                   | nts for your users and                 | applications. Assig   | n a role to the u | ser that      |    |
| 11,7 2                                       | consists of a set of privileg                                                      | jes.                                   |                       |                   |               |    |
|                                              | MySQL User Name                                                                    | Host<br>localhost                      | User Kole<br>DB Admin |                   | Edit Use      | er |
|                                              |                                                                                    | [                                      | < <u>B</u> ack        | <u>N</u> ext >    | <u>C</u> ance | el |

Once new accounts are created, click Next.

| NySQL Installer                                                   | - 🗆 X                                                                                                    |
|-------------------------------------------------------------------|----------------------------------------------------------------------------------------------------|
| MySQL. Installer<br>MySQL Server 8.0.20                           | Windows Service<br>☑ Configure MySQL Server as a Windows Service                                                                                                    |
| High Availability<br>Type and Networking<br>Authentication Method | Windows Service Details<br>Please specify a Windows Service name to be used for this MySQL Server instance.<br>A unique name is required for each instance.<br>Windows Service Name: MySQL80<br>Start the MySQL Server at System Startup                                                                                                    |
| Accounts and Roles<br>Windows Service                             | Run Windows Service as                                                                                                    |
| Apply Configuration                                               | <ul> <li>Ine MySQL Server needs to run under a given user account. Based on the security requirements of your system you need to pick one of the options below.</li> <li>Standard System Account         Recommended for most scenarios.         <ul> <li>Custom User</li> <li>An existing user account can be selected for advanced scenarios.</li> </ul> </li> </ul> |
|                                                                   | < <u>B</u> ack <u>N</u> ext > <u>C</u> ancel                                                                                                    |

Select the default options and click Next.

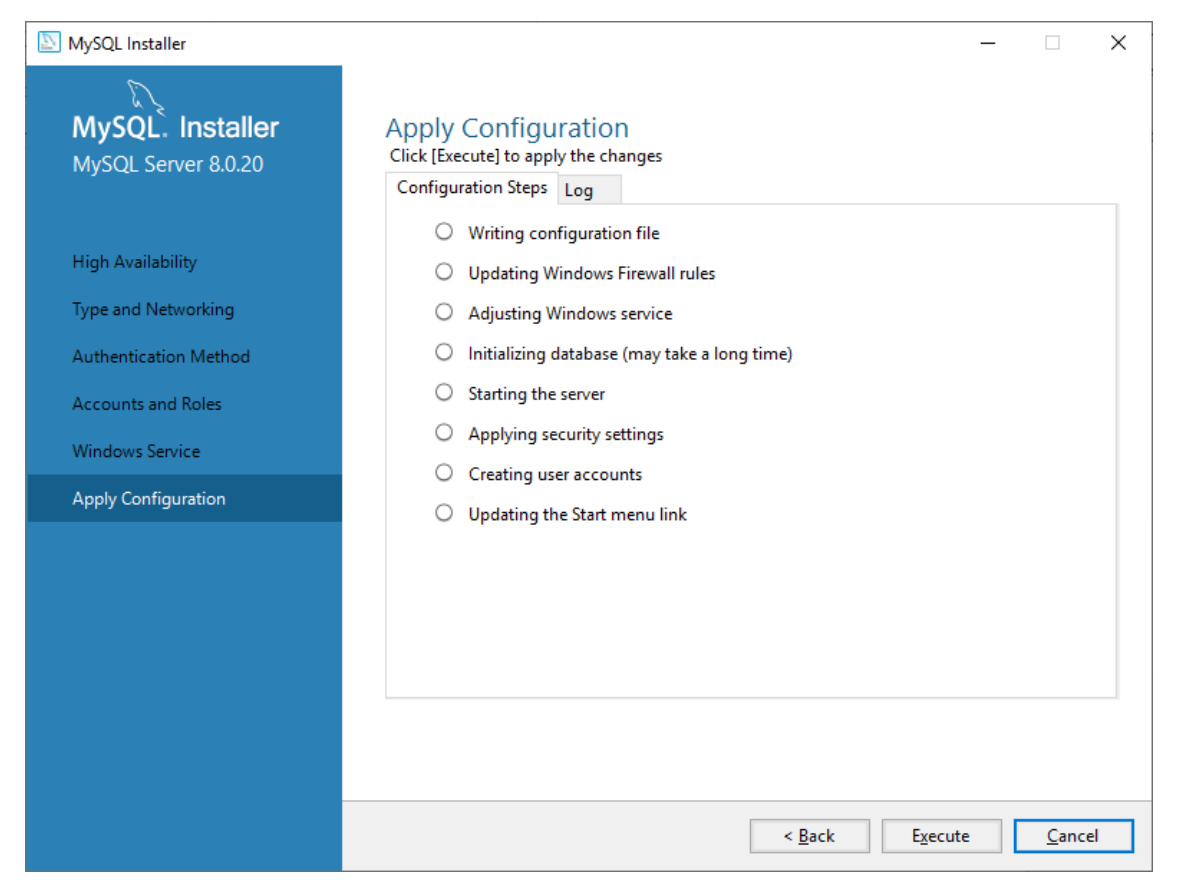

Click the *Execute* button to apply the configuration settings.

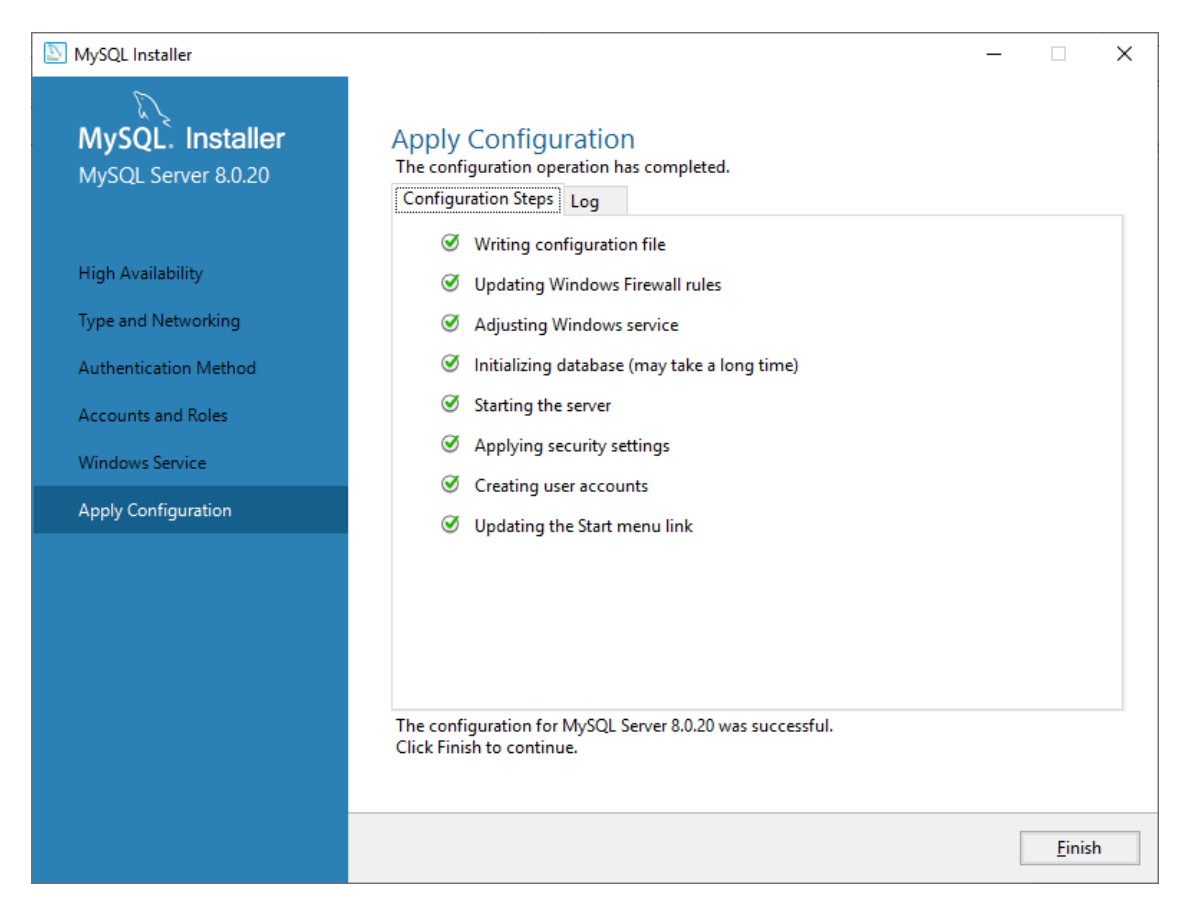

The installer will now apply the configuration setting to the database. When the configuration is completed, click *Finish*.

| NySQL Installer                      |                                                             | - 0                                              | × |
|--------------------------------------|-------------------------------------------------------------|--------------------------------------------------|---|
| MySQL. Installer<br>Adding Community | Product Configuration We'll now walk through a configuratio | n wizard for each of the following products.     |   |
| Select Products and Features         | You can cancel at any point if you wish products.           | to leave this wizard without configuring all the |   |
| Installation                         | Product                                                     | Status                                           | ] |
| Product Configuration                | MySQL Server 8.0.20                                         | Configuration complete.                          |   |
| Installation Complete                | <                                                           |                                                  |   |
|                                      |                                                             | <u>N</u> ext > <u>C</u> ance                     | I |

Click Next to begin Product configuration.

| NySQL Installer                                                                                | -                                                                    |               | × |
|------------------------------------------------------------------------------------------------|----------------------------------------------------------------------|---------------|---|
| MySQL. Installer<br>Adding Community                                                           | Installation Complete The installation procedure has been completed. |               |   |
| Select Products and Features<br>Installation<br>Product Configuration<br>Installation Complete | Cgpy Log to Clipboard                                                |               |   |
|                                                                                                |                                                                      | <u>F</u> inis | h |

Navigate to the downloaded MySQL Workbench software, typically *mysql-workbench-community-6.3.8-win32.exe*, and run it.

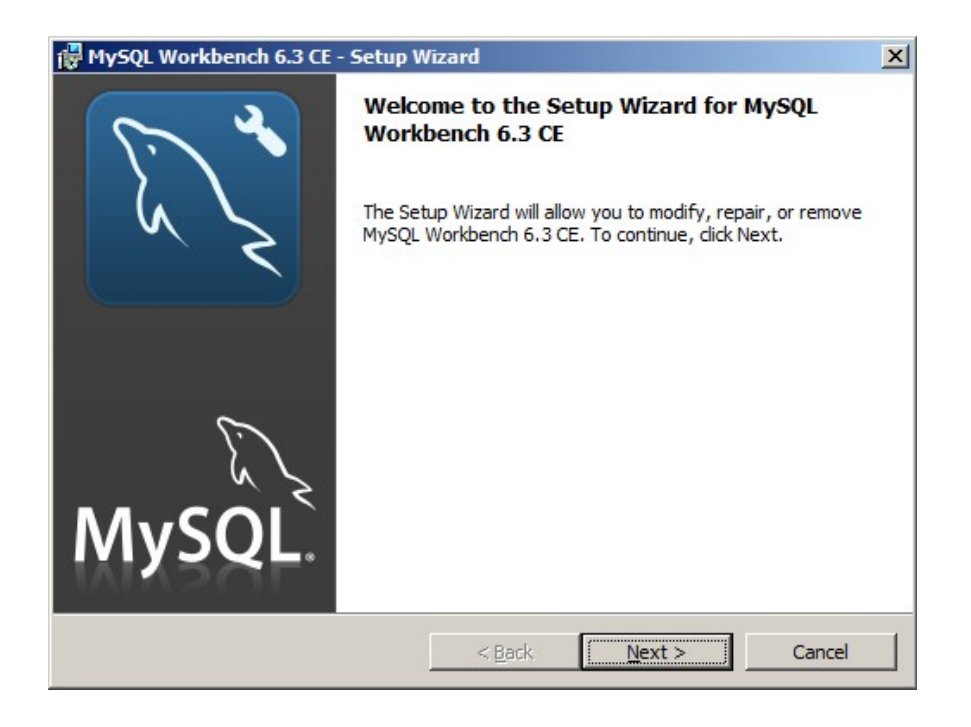

#### Click Next.

| 🙀 MySQL Workbench 6.3 CE - Setup Wizard                                                                      | ×                                                                                                    |
|----------------------------------------------------------------------------------------------------|----------------------------------------------------------------------------------------------------|
| Custom Setup<br>Select the program features you want installed.                                              | a start                                                                                                    |
| Click on an icon in the list below to change how a feature is in<br>MySQL Workbench Core<br>Program Shortcut | nstalled.<br>Feature Description<br>Core components needed to run<br>MySQL Workbench<br>This feature requires 0KB on<br>your hard drive. |
| Help < Back                                                                                                  | Next > Cancel                                                                                                    |

Click Next.

| 🙀 MySQL Workbench 6.3 CE - Setup Wizard                                                                         | ×I |
|----------------------------------------------------------------------------------------------------|----|
| Ready to Modify the Program         The wizard is ready to begin installation.                                  |    |
| If you want to review or change any of your installation settings, click Back. Click Cancel to exit the wizard. |    |
| Current Settings:                                                                                               |    |
| Setup Type:<br>Destination Folder:<br>C:\Program Files\MySQL\MySQL Workbench 6.3 CE\                            |    |
| < <u>B</u> ack <u>Install</u> Cancel                                                                            | J  |

Click *Install*. The installation will only take a few moments then the **Completed** screen will be displayed.

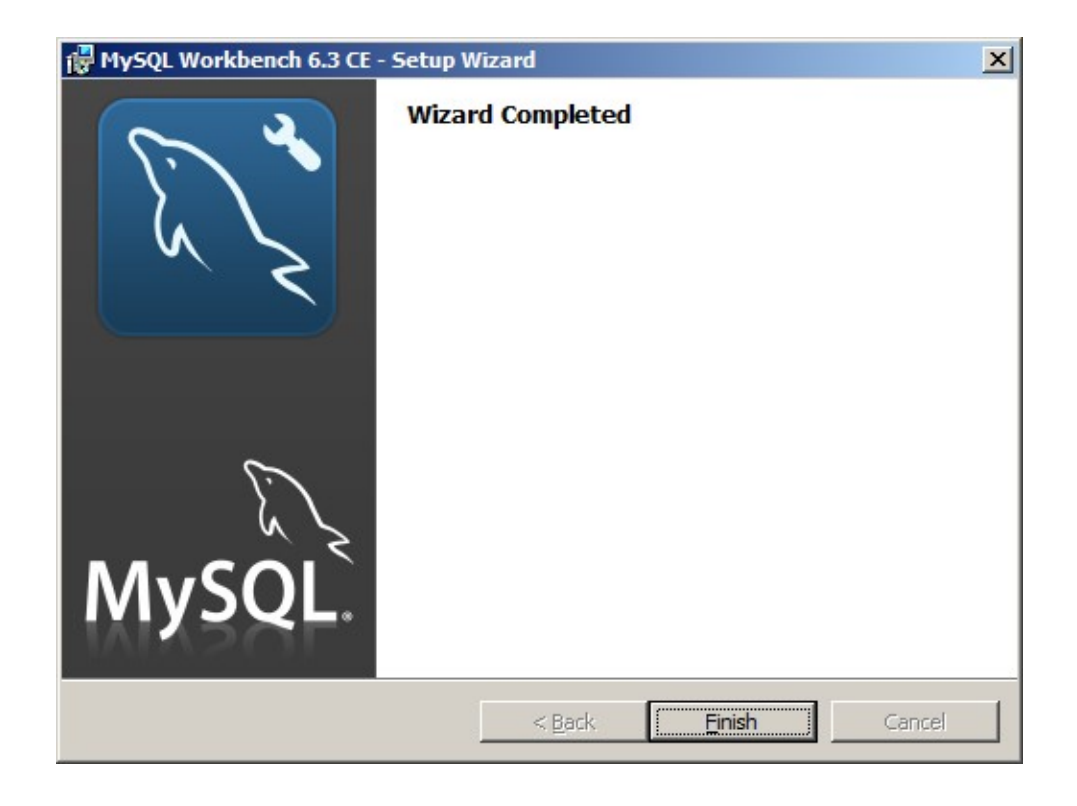

# Creating and Populating the Harvester Database

Open the MySQL Workbench application.

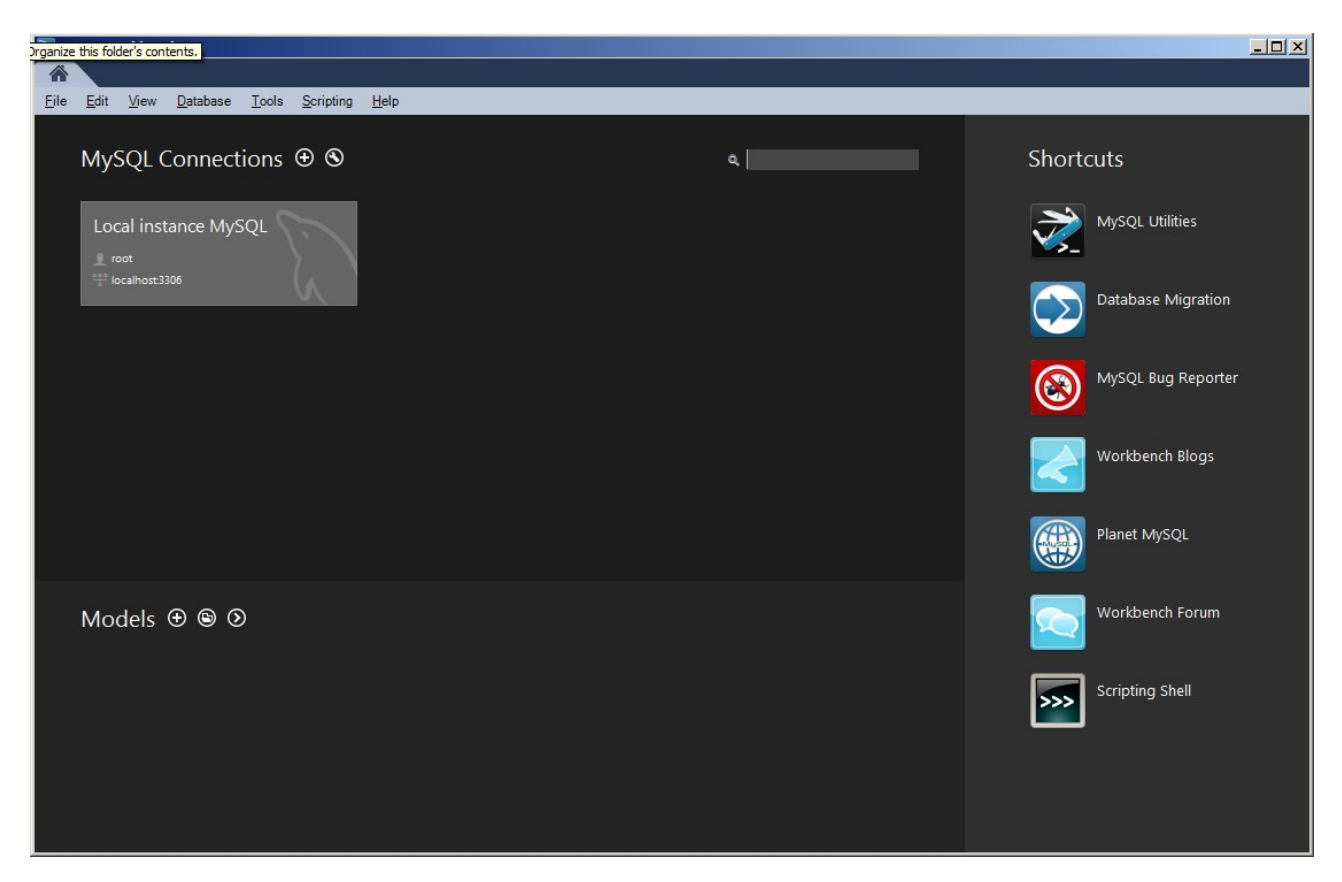

Click on the Local Instance MySQL box to log into the local database.

| 📉 Connect to M | ySQL Server                      | ×                         |
|----------------|----------------------------------|---------------------------|
|                | Please enter p<br>following serv | bassword for the<br>vice: |
|                | Service:                         | Mysql@localhost:3306      |
| ~ ~ <b>~</b>   | User:                            | root                      |
| Workbench      |                                  |                           |
|                |                                  | Save password in vault    |
|                |                                  | OK Cancel                 |

Enter the root password to that set when you were installing the database and click Ok.

| 🕅 MySQL Workbench                                                                                               |                               |                 |
|----------------------------------------------------------------------------------------------------|-------------------------------|-----------------|
| Local instance MySQL ×                                                                                          |                               |                 |
| <u>File Edit View Query Database Server Tools</u>                                                               | <u>Scripting</u> <u>H</u> elp |                 |
| New Model Ctrl+N                                                                                                |                               | © <b>–</b> –    |
| New Query Tab Ctrl+T                                                                                            |                               |                 |
| Open Model Ctrl+O                                                                                               |                               |                 |
| Open SQL Script Ctrl+Shift+O                                                                                    |                               |                 |
| Open Recent                                                                                                    |                               |                 |
| Run SQL Script                                                                                                  |                               |                 |
| Close Connection Tab Ctrl+Shift+F4                                                                              |                               |                 |
| Close Tab Ctrl+W                                                                                                |                               |                 |
| Save Script Ctrl+S                                                                                              |                               |                 |
| Save Script As Ctrl+Shift+S                                                                                     |                               |                 |
| Revert to Saved                                                                                                 |                               |                 |
| Exit Alt+F4                                                                                                    |                               |                 |
|                                                                                                    | 0.111                         |                 |
|                                                                                                    | Output                        |                 |
|                                                                                                    | Action Output                 | Duration        |
|                                                                                                    | # Time Action                 | Message / Fetch |
| Line of the second second second second second second second second second second second second second second s |                               |                 |
| Management Schemas                                                                                              |                               |                 |
| Information                                                                                                    |                               |                 |
| No object selected                                                                                              |                               |                 |
| Object Info Session                                                                                             |                               |                 |

Once Workbench is open, navigate to the Open SQL Script in the the File menu.

In the file dialog box, navigate to

C:\Program Files (x86)\SIGINT Systems\Harvester\resources\setup\database

and open the *create\_db.sql* file.

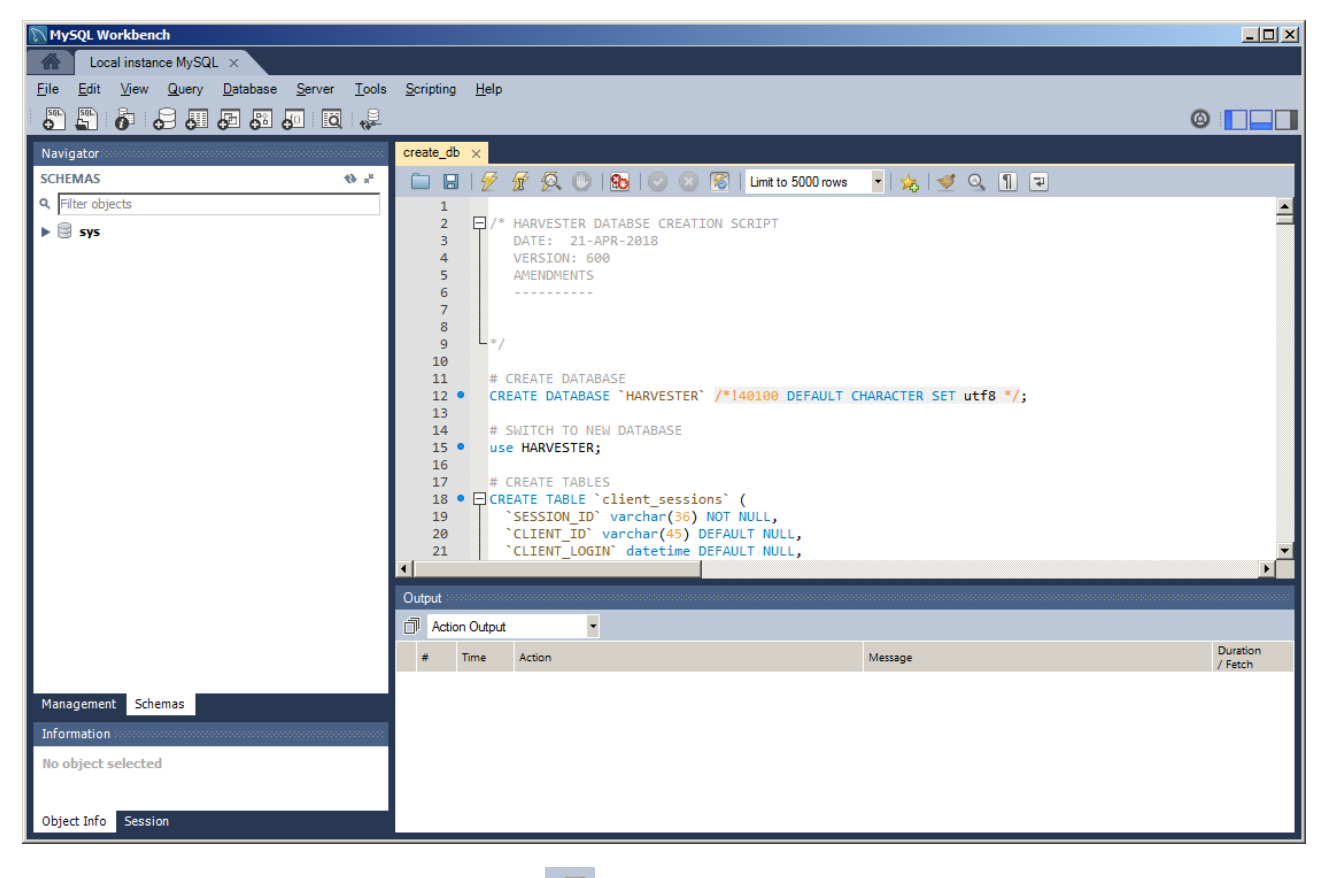

Once the file is open, click the *Execute* icon  $\checkmark$  on the toolbar.

This will create the new HARVESTER database. Next open and execute the *populate\_db.sql* file. This will build all the narrative tables that HARVESTER requires to run.

Once the is done, the MySQL has been successfully installed and the HARVESTER has been successfully created.

#### You can now run HARVESTER for the first time!